#### TRƯỜNG TRUNG HỌC PHỔ THÔNG

## **DƯƠNG VĂN THÌ**

## TIN HỌC 12

## Chương AN TRI CO SO

# **§ 3. GIỚI THIỆU MICROSOFT ACCESS**

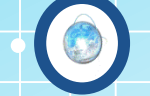

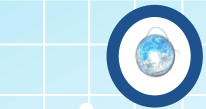

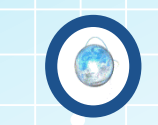

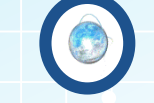

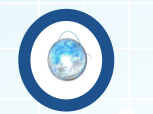

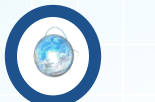

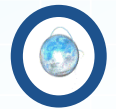

Phần mềm **Microsoft Access** là hệ **QTCSDL** dành cho máy tính cá nhân và máy tính chạy trong mạng cục bộ.

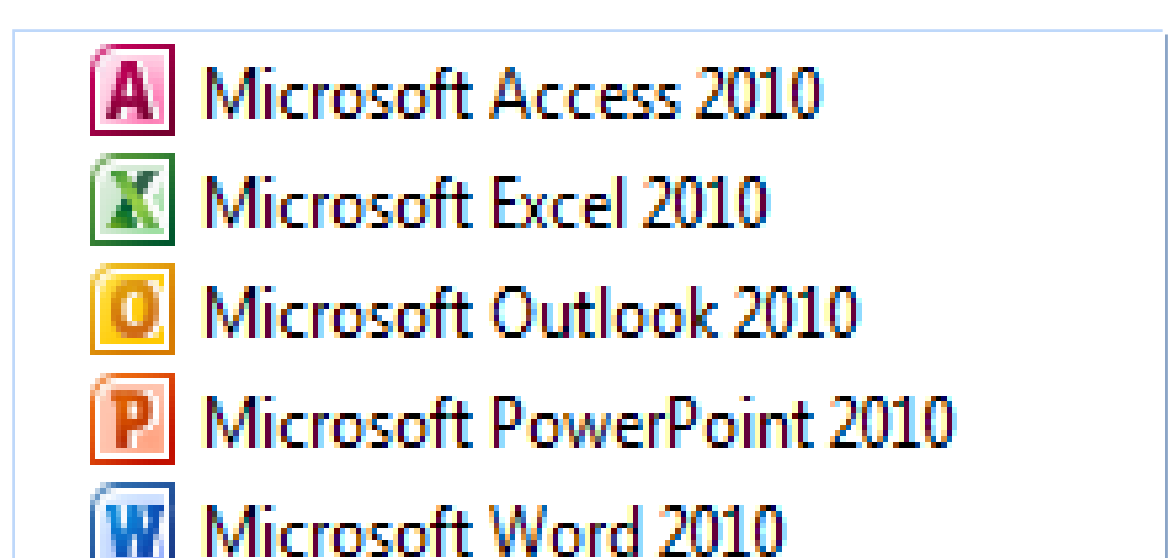

## 2. Khả năng của Access

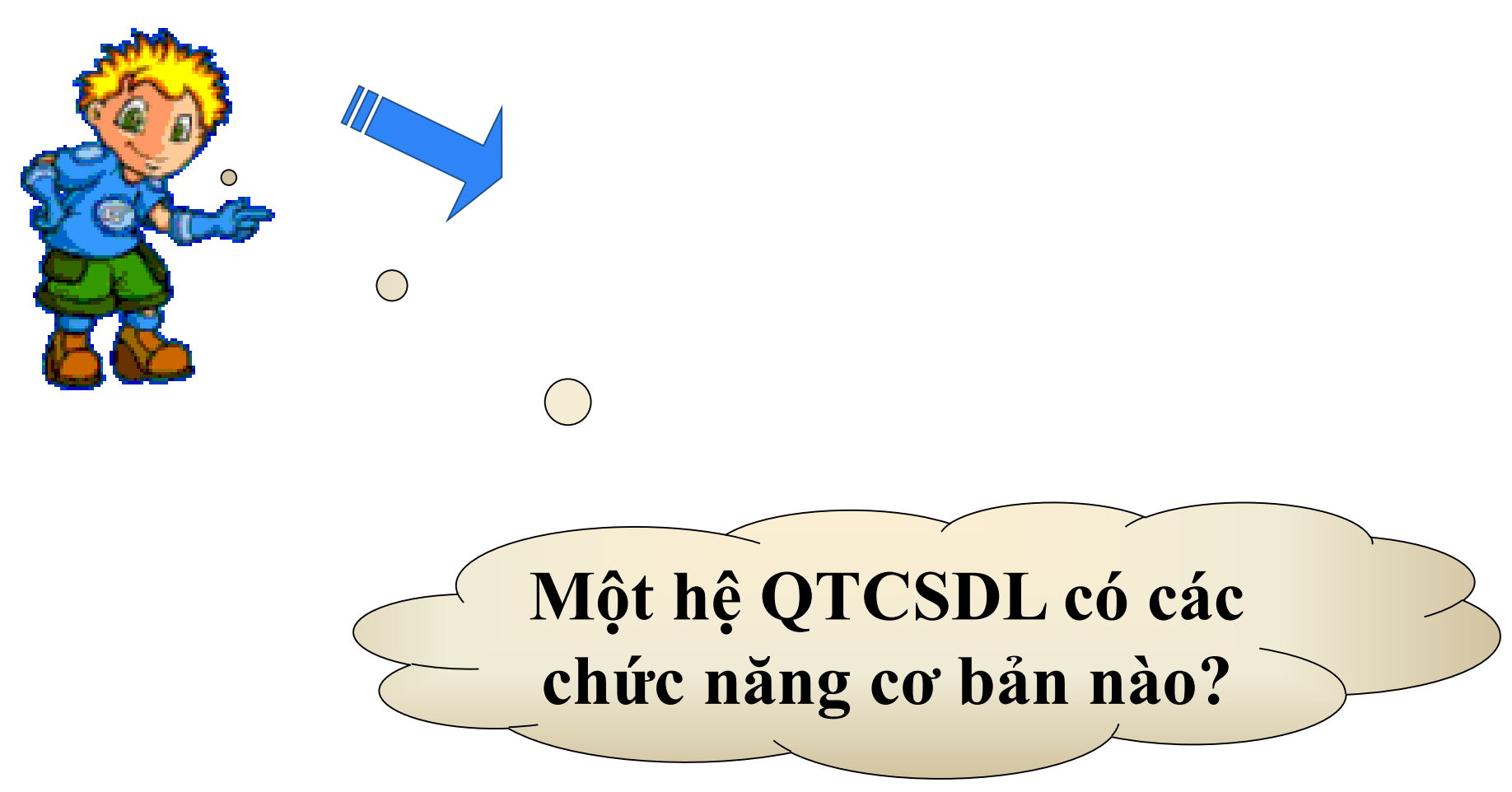

## 2. Khả năng của Access

a) Những khả năng của Access
 => Cung cấp công cụ tạo lập - lưu trữ, cập
 nhật - khai thác dữ liệu

 Tạo lập các CSDL và lưu trữ chúng trên các thiết bị nhớ.

 Tạo biểu mẫu để cập nhật dữ liệu, báo cáo thống kê hay mẫu hỏi để khai thác dữ liệu.

## 2. Khả năng của Access (tt)

b) Ví dụ. Bài toán quản lí học sinh của một lớp học.

| Họ và<br>tên | Ngày<br>sinh | Giới<br>tính | Địa<br>chỉ | Đoàn<br>viên | Toán | Lí | Tin |
|--------------|--------------|--------------|------------|--------------|------|----|-----|
|              |              |              |            |              |      |    |     |

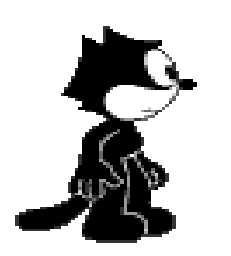

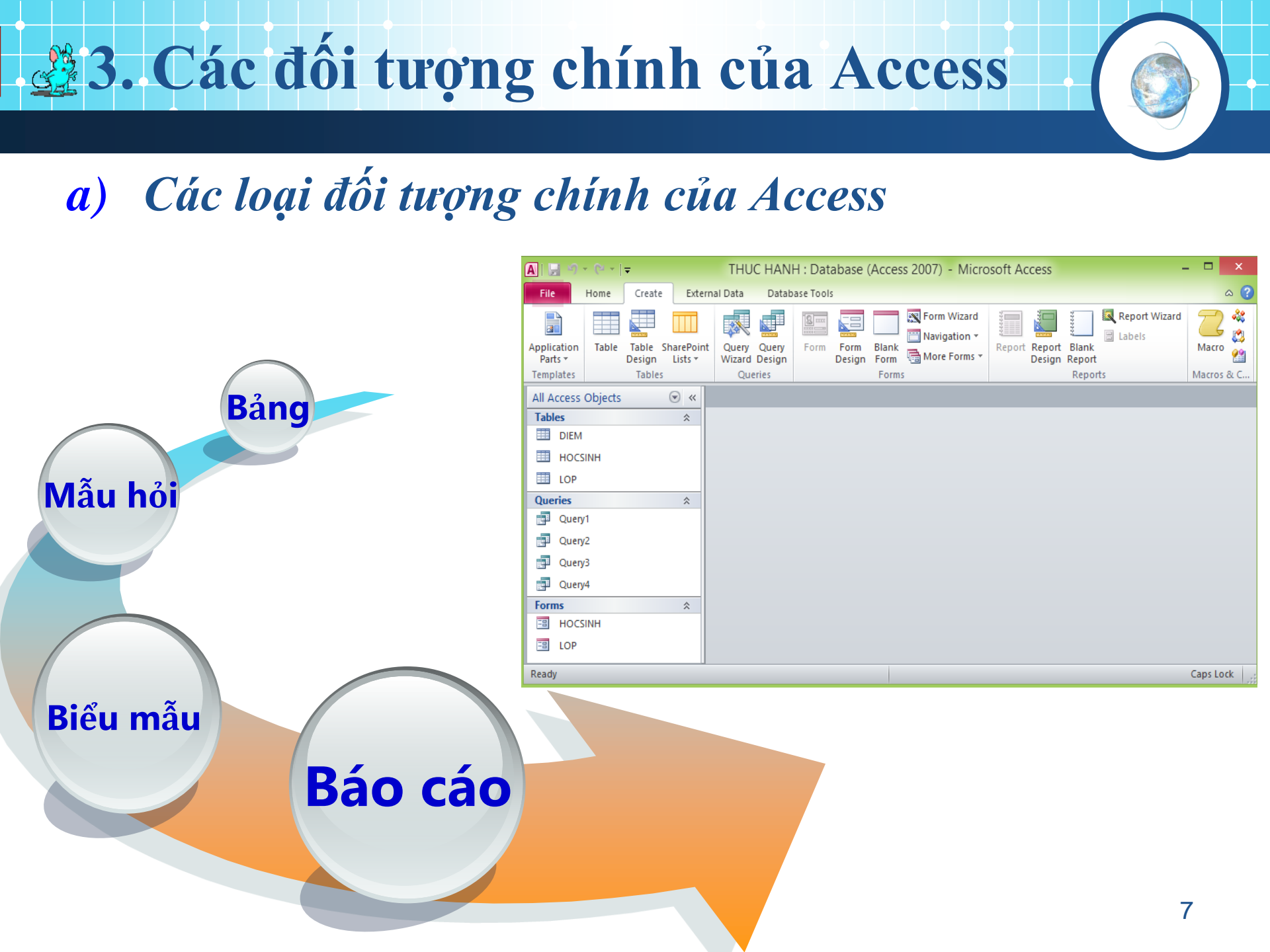

## 3. Các đối tượng chính của Access

a) Các loại đối tượng chính của Access

Bảng<br/>(Table)Dùng để lưu dữ liệu. Gồm nhiều hàng, mỗi hàng chứa<br/>các thông tin về một cá thể xác định của một chủ thể.Mẫu hỏi<br/>(Query)Dùng để sắp xếp, tìm kiếm và kết xuất dữ liệu xác định<br/>từ một hoặc nhiều bảng.

Biểu mẫu<br/>(Form)Giúp tạo giao diện thuận tiện cho việc nhập hoặc hiển<br/>thị thông tin.

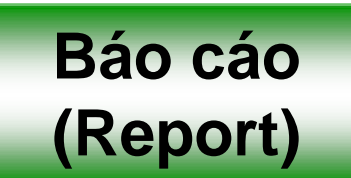

Được thiết kế để định dạng, tính toán, tổng hợp các dữ liệu được chọn và in ra.

## Bảng ở chế độ thiết kế

| A   🛃 🤊 ▼ (≅ ▼   ∓          |                                                                                             | Table Tools THUC HAN                    | IH : Database (Access 2007) - M 🛛 – 🗖 🗡           |
|-----------------------------|---------------------------------------------------------------------------------------------|-----------------------------------------|---------------------------------------------------|
| File Home Create Ext        | ernal Data Database Tools                                                                   | Design                                  | ۵ (                                               |
| View<br>View<br>View        | Insert Rows            → Delete Rows             → Delete Rows             → Modify Lookups | Indexes Create Data Renar<br>Macros + N | ne/Delete<br>Relationships Object<br>Dependencies |
| Views Tools                 | Show                                                                                        | /Hide Field, Record & Tal               | ole Events Relationships                          |
| All Access Obje Builder 💿 « | HOCSINH                                                                                     |                                         | ,<br>                                             |
| Tables                      | Field Name                                                                                  | Data Type                               | Description                                       |
| DIEM                        | 😢 SOBD                                                                                      | Number                                  | SO BAO DANH HS                                    |
|                             | HO                                                                                          | Text                                    |                                                   |
|                             | TEN                                                                                         | Text                                    |                                                   |
|                             | PHAI                                                                                        | Text                                    |                                                   |
| Queries ¥                   | NGAYSINH                                                                                    | Date/Time                               |                                                   |
| Forms ¥                     |                                                                                             | Field F                                 | Properties                                        |
|                             | General Lookup                                                                              |                                         |                                                   |
|                             | Field Size Long                                                                             | g Integer                               |                                                   |
|                             | Format "BD"                                                                                 | 0                                       |                                                   |
|                             | Decimal Places Auto                                                                         | )                                       |                                                   |
|                             | Caption                                                                                     |                                         |                                                   |
|                             | Default Value                                                                               |                                         | The field description is optional. It helps you   |
|                             | Validation Rule                                                                             |                                         | status bar when you select this field on a form.  |
|                             | Validation Text                                                                             |                                         | Press F1 for help on descriptions.                |
|                             | Required Yes                                                                                | No Duplicates)                          |                                                   |
|                             | Smart Tags                                                                                  | no ouplicates)                          |                                                   |
|                             | Text Align Gene                                                                             | eral                                    |                                                   |
|                             |                                                                                             |                                         |                                                   |

## **Bảng ở chế độ trang dữ liệu**

|         | ¶ - (۲ -    | Ŧ                                               |                       |        |                             |                     |                      |                              | Table             | Tools                   | THU    | JC HA | NH : [           | Data           | base (Access 2                                | 200                       | - 🗆         | X        |
|---------|-------------|-------------------------------------------------|-----------------------|--------|-----------------------------|---------------------|----------------------|------------------------------|-------------------|-------------------------|--------|-------|------------------|----------------|-----------------------------------------------|---------------------------|-------------|----------|
| File    | Home        | Create                                          | Ext                   | ternal | Data                        | a Data              | base T               | ools                         | Fields            | Table                   |        |       |                  |                |                                               |                           |             | ۵ (?)    |
| View    | Paste       | C <mark>ut</mark><br>C <b>opy</b><br>Format Pai | inter                 | Filte  | Z<br>Z<br>A<br>er<br>A<br>Z | Ascendii<br>Descend | ng<br>ling<br>Sort ` | ∛ [<br>⊡ *<br>▼ <sup>R</sup> | efresh<br>All - X | New<br>Save<br>Delete * | Σ<br>ૐ | Find  | ab<br>⇔ac<br>⇒ ▼ | Cali<br>B<br>A | bri<br><i>I</i> <u>U</u>  ≣≣<br>∗®v- <u>∆</u> | × 11<br>≥ ⊨¶ ×<br>≣ ≣ ≣ ≣ | ▼ :=<br>■ + |          |
| Views   | Clipbo      | oard                                            | - Fa                  |        |                             | Sort & Filte        | r                    |                              | R                 | ecords                  |        | Fir   | nd               |                | Text Form                                     | atting                    |             | - Gi     |
| All Acc | ess Objects |                                                 | <ul><li>✓ «</li></ul> |        | но                          | CSINH               |                      |                              |                   |                         |        |       |                  |                |                                               |                           |             | ×        |
| Tables  |             |                                                 | \$                    |        |                             | SOBD                | •                    | H                            | 0 <del>.</del>    | TEN                     | ۰ ۱    | · F   | PHAI             | Ŧ              | NGAYSINH 🔻                                    | LOP                       | Ŧ           | Click to |
| 💷 D     | IEM         |                                                 |                       |        | +                           |                     | BD1                  | Nguyễ                        | n Viết            | Hồng                    |        | Nam   | l                |                | 04/04/1981                                    | 12A                       |             |          |
| Шн      | OCSINH      |                                                 |                       |        | +                           |                     | BD2                  | Nguyễ                        | n Hồng            | Hạnh                    |        | Nữ    |                  |                | 15/03/1982                                    | 12A                       |             |          |
|         | )P          |                                                 |                       |        | +                           |                     | BD3                  | Nguyễ                        | n Minh            | Quang                   |        | Nam   |                  |                | 10/07/1982                                    | 12B                       |             |          |
| Querie  | -           |                                                 | v                     |        | +                           |                     | BD4                  | Ðinh T                       | hị                | Tâm                     |        | Nữ    |                  |                | 18/02/1982                                    | 12A                       |             |          |
| Corme   | 5           |                                                 | Ý<br>V                |        | +                           |                     | BD5                  | Nguyễ                        | n Hoài            | Anh                     |        | Nam   |                  |                | 21/08/1982                                    | 12C                       |             |          |
| roritis |             |                                                 | Ŷ                     |        | +                           |                     | BD6                  | Nguyễ                        | n Thanh           | Ngọc                    |        | Nữ    |                  |                | 11/11/1982                                    | 12E                       |             |          |
|         |             |                                                 |                       | *      |                             |                     |                      |                              |                   |                         |        |       |                  |                |                                               |                           |             |          |
|         |             |                                                 |                       |        |                             |                     |                      |                              |                   |                         |        |       |                  |                |                                               |                           |             |          |
|         |             |                                                 |                       | Re     | cord:                       | I4 → 1 o            | f 6                  | + H +                        | 8 - W N           | o Filter                | Search |       | •                |                |                                               |                           |             | Þ        |
| Datashe | et View     |                                                 |                       |        |                             |                     |                      |                              |                   |                         |        |       |                  |                | Ca                                            | ps Lock                   | 同品          | 创, 🖌 🛛   |

## Biểu mẫu nhập Chi tiết đơn đặt hàng

| File Home Create                          | External Data Database Tools                                                                                                    |                                                                                                    | ۵ 😯                                                                                                    |
|-------------------------------------------|----------------------------------------------------------------------------------------------------|----------------------------------------------------------------------------------------------------|----------------------------------------------------------------------------------------------------|
| Views Clipboard All Access Objects States | Ascending       Selection ▼         Filter       Advanced ▼         Printer       Printer         Sort & Filter       Sort & Filter | efresh<br>All ▼ Records<br>► New Σ<br>♣ Save ♥<br>Find<br>Find<br>↓ ↓ ↓ ↓ ↓ ↓ ↓ ↓ ↓ ↓ ↓ ↓ ↓ ↓ ↓ ↓ ↓ ↓ ↓ | ▼     ▼     Image: Second second sec |
| Search                                    |                                                                                                    | ăт цалс                                                                                                 |                                                                                                    |
| Tables *                                  | CHI HEI ĐƠN L                                                                                                    | AT HANG                                                                                                 |                                                                                                    |
| CHI_TIET_DDH                              |                                                                                                    |                                                                                                    |                                                                                                    |
| DON_DAT_HANG                              | ►                                                                                                    |                                                                                                    |                                                                                                    |
| 🛄 KH_HANG                                 | MÃ ĐƠN HÀNG DI                                                                                                    | 01 ^                                                                                                    |                                                                                                    |
| Queries ¥                                 |                                                                                                    | ~                                                                                                    |                                                                                                    |
| Forms                                     | TÊN MẶT HÀNG MÀ                                                                                                    | Y TÍNH                                                                                                  |                                                                                                    |
| E CHI TIET DON DAT HANG                   |                                                                                                    |                                                                                                    |                                                                                                    |
|                                           | SỐ LƯỢNG                                                                                                    | 24                                                                                                    |                                                                                                    |
|                                           | ĐƠN GIÁ                                                                                                    | 8126000                                                                                                 |                                                                                                    |
|                                           | ĐƠN VỊ TÍNH CÁ                                                                                                    |                                                                                                    |                                                                                                    |
|                                           |                                                                                                    |                                                                                                    |                                                                                                    |
|                                           |                                                                                                    |                                                                                                    |                                                                                                    |
|                                           | Record: I 🔸 1 of 5 🔹 🕨 👫 No Filte                                                                                                   | Search                                                                                                  |                                                                                                    |
| Mã đơn đặt hàng                           |                                                                                                    |                                                                                                    | Caps Lock 🛛 🖬 😫 🔡                                                                                                    |

## Màn hình tạo mẫu hỏi

| File Home Create External Data | Database Tools        | Design       |             |            |             |        |                | ۵ 🕜  |
|--------------------------------|-----------------------|--------------|-------------|------------|-------------|--------|----------------|------|
| 📰 ! 📻 🐴 🕂 🖓                    | ate 🛈 Union           |              | Insert Rows | H Insert C | olumns      | Σ      | Parameters     |      |
| View Run Select Make Append    | stab 👿 Pass-Through   | Show         | Delete Rows | X Delete C | olumns      | Totals | Property Sheet |      |
| Table 🕺 Dele                   | te 🛛 🛃 Data Definitio | n Table 🏦    | Builder     | 👰 Return:  | All 👻       |        | 🛗 Table Names  |      |
| Results Query Typ              | e                     |              | Query S     | Setup      |             |        | Show/Hide      |      |
| All Access Objects 💿 « 🗐 Quer  | <b>y1</b>             |              |             |            |             |        |                | ×    |
| Search P                       |                       |              |             |            |             |        |                | -    |
| Tables                         | CHI_TIET_DDH          |              |             |            |             |        |                |      |
| CHI_TIET_DDH                   | *                     |              |             |            |             |        |                |      |
| DON_DAT_HANG                   | ¥ MA_DDH<br>TEN MH    |              |             |            |             |        |                |      |
| KH HANG                        | SO_LUONG              |              |             |            |             |        |                |      |
|                                | DON_GIA               |              |             |            |             |        |                |      |
| Forms X                        | DVT                   |              |             |            |             |        |                |      |
|                                |                       |              |             |            |             |        |                |      |
|                                |                       |              |             |            |             |        |                |      |
| Fiel                           | d: MA DDH             | TEN MH       | SO LUC      | DNG        | DON GIA     |        | DVT            |      |
| Tab                            | e: CHI_TIET_DDH       | CHI_TIET_DDH | CHI_TIE     | T_DDH      | CHI_TIET_DD | Н      | CHI_TIET_DDH   |      |
| So                             | t:                    |              |             |            |             |        |                | - 11 |
| Criter                         | a:                    | ~            |             | •          | •           |        | "CÁI"          | - 11 |
|                                | n                     |              |             |            |             |        |                |      |
|                                |                       |              |             |            |             |        |                |      |
|                                |                       |              |             |            |             |        |                |      |

## Kết quả thực hiện một mẫu hỏi

| File          | Home        | Create | E                            | xternal Data                                         | D             | atabase T        | ools                         |                                              |     |                                                      |                      |                                                                                                    |                                                                                                  |                         |                                                                                                    |          | ۵ (?) |
|---------------|-------------|--------|------------------------------|------------------------------------------------------|---------------|------------------|------------------------------|----------------------------------------------|-----|------------------------------------------------------|----------------------|----------------------------------------------------------------------------------------------------|--------------------------------------------------------------------------------------------------|-------------------------|----------------------------------------------------------------------------------------------------|----------|-------|
| View<br>Views | Paste       | Filter | A<br>Z<br>A<br>Z<br>Z<br>Sor | Ascending<br>Descending<br>Remove Sort<br>t & Filter | ∛-<br>*⊒-<br> | Refresh<br>All T | e Ne<br>San<br>X De<br>Recor | w Σ<br>/e ∛ <sup>BC</sup><br>lete ∓ ∰∓<br>ds | Fir | ab <sub>ac</sub><br>⇒ ▼<br>nd <sub>2</sub> ▼<br>Find | Cambr<br>B<br>A<br>× | ria (Detail)<br>7 U F<br>10 - Angeland<br>10 - Angeland<br>10 - Angela | i<br>I<br>I<br>I<br>I<br>I<br>I<br>I<br>I<br>I<br>I<br>I<br>I<br>I<br>I<br>I<br>I<br>I<br>I<br>I | 11 •<br>▶¶ •   ■<br>≣ ≡ | ) := 1<br>:= 1<br>:= 2<br>:<br>:<br>:<br>:<br>:<br>:<br>:<br>:<br>:<br>:<br>:<br>:<br>:<br>:<br>:<br>:<br>:<br>:<br>: | 5        |       |
| All Acc       | ess Objects |        | «                            | Query1                                               |               |                  |                              |                                              |     |                                                      | 1                    |                                                                                                    |                                                                                                  | -                       |                                                                                                    |          | x     |
| Search        |             |        | ٥                            | MA_DD                                                | H₹            | TEN_M            | (H 🗸                         | SO_LUON                                      | G 🚽 | DON_G                                                | HA 🗸                 | DVT                                                                                                    | Ŧ                                                                                                |                         |                                                                                                    |          |       |
| Tables        |             | \$     |                              | DH01                                                 |               | MÁY TÍI          | NH                           |                                              | 24  | 81                                                   | 26000                | CÁI                                                                                                    |                                                                                                  |                         |                                                                                                    |          |       |
|               | HI TIET DDH |        |                              | DH02                                                 | ]             | MÁY IN           |                              |                                              | 12  | 65                                                   | 00000                | CÁI                                                                                                    |                                                                                                  |                         |                                                                                                    |          |       |
|               |             |        |                              | DH03                                                 | '             | TIVI             |                              |                                              | 5   | 73                                                   | 52000                | CÁI                                                                                                    |                                                                                                  |                         |                                                                                                    |          |       |
|               | UN_DAT_HANG | ,      |                              | DH05                                                 | (             | CASSET           | TE                           |                                              | 9   | 13                                                   | 25000                | CÁI                                                                                                    |                                                                                                  |                         |                                                                                                    |          |       |
| K             | H_HANG      |        |                              | *                                                    |               |                  |                              |                                              |     |                                                      |                      |                                                                                                    |                                                                                                  |                         |                                                                                                    |          |       |
| Querie        | 25          | *      | ;                            |                                                      |               |                  |                              |                                              |     |                                                      |                      |                                                                                                    |                                                                                                  |                         |                                                                                                    |          |       |
| Forms         |             | *      | ;                            |                                                      |               |                  |                              |                                              |     |                                                      |                      |                                                                                                    |                                                                                                  |                         |                                                                                                    |          |       |
|               |             |        |                              |                                                      |               |                  |                              |                                              |     |                                                      |                      |                                                                                                    |                                                                                                  |                         |                                                                                                    |          |       |
|               |             |        |                              | Record: M                                            | ←1 of         | f4 →             | ₩ ₩                          | 🕅 No Filter                                  | S   | earch                                                |                      |                                                                                                    |                                                                                                  |                         |                                                                                                    |          |       |
| Ready         |             |        |                              |                                                      |               |                  |                              |                                              |     |                                                      |                      |                                                                                                    |                                                                                                  | Caps Lock               |                                                                                                    | 島 创, squ | ۲.,   |

### Báo cáo điểm

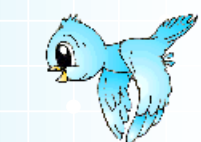

#### ĐIỂM THI CỦA SV THEO KHOA

#### Danh sách sinh viên của khoa Anh văn

| sπ        | HỌ TÊN SV                   | Giới tính       | Tên môn học                                       | Điểm           |
|-----------|-----------------------------|-----------------|---------------------------------------------------|----------------|
| 01        | Trần Anh Tuấn               | nam             | Văn phạm                                          | 10             |
| 02        | Trần Thị Thu Thuỷ           | ΠŰ              | Trí tuệ nhân tạọ                                  | 10             |
|           |                             |                 | Đồ hoạ                                            | 10             |
| Danh      | sách sinh viên củ           | a khoa Tin he   | 20                                                |                |
|           | sach sinn vien cu           |                 | ,                                                 |                |
| sт        | Họ TÊN SV                   | Giới tính       | Tên môn học                                       | Điểm           |
| sтт<br>01 | HỌ TÊN SV<br>Mguyễn Thị Hải | Giới tính<br>nữ | <b>Tên môn học</b><br>Cơ sở dữ liệu               | Điểm<br>2      |
| STT<br>01 | Họ TÊN SV<br>Mguyễn Thị Hải | Giới tính<br>nữ | <b>Tên môn học</b><br>Cơ sở dữ liệu<br>truyền tin | Điểm<br>2<br>5 |

## 3. Các đối tượng chính của Access (tt)

### b) Ví dụ

Với ví dụ về bài toán quản lí học sinh, cơ sở dữ liệu quản lí học sinh gồm:

\* Bång:

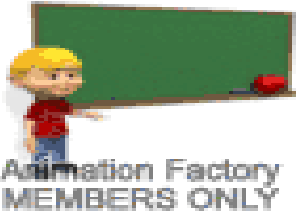

- Nhap HS: để cập nhật thông tin về học sinh.
- Nhap Diem: cập nhật điểm trung bình môn của học sinh.

Mẫu hỏi: để xem thông tin của một học sinh theo điều kiện nào đó.

Sáo cáo: xem và in ra bảng điểm môn Tin học, danh sách đoàn viên.

## 4. Một số thao tác cơ bản

a)Khởi động Access

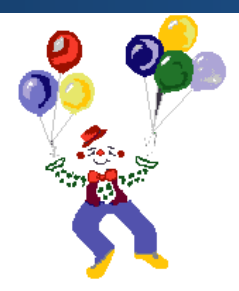

**Cách 1:** Start  $\rightarrow$  All Programs  $\rightarrow$  Microsoft Office  $\rightarrow$  Microsoft Office Access 2010

Cách 2: Nháy đúp vào biểu tượng ACCESS trên màn hình

## 4. Một số thao tác cơ bản

| Thanh        |                                                                                                    | Microsoft Access                                                 | - 🗇 🗙                               |
|--------------|----------------------------------------------------------------------------------------------------|------------------------------------------------------------------|-------------------------------------|
| bảng<br>chọn | File     Home     Create       Image: Save     Save       Image: Save Object     As       Image: Save Database     Save Database       Image: Save Object     As       Image: Save Object     As       < | Available Templates                                              | C C                                 |
|              | Database4.accdb<br>Database3.accdb<br>Info<br>Recent                                                                                                    | My templates Office.com Templates Search Office.com for template |                                     |
|              | New<br>Print<br>Save & Publish                                                                                                    | Assets Contacts Issues & Non-profit<br>Tasks                     | File Name<br>Database1              |
|              | Help Options  Exit                                                                                                    | Projects Khung tác vụ<br>(New File)                              | C:\Users\Win 8 64Bit VS7\Documents\ |

## Một số thao tác cơ bản

## b) Tạo CSDL mới

B1: Chọn lệnh File → New

## **B2: Chọn Blank Database, xuất hiện hộp thoại File New**

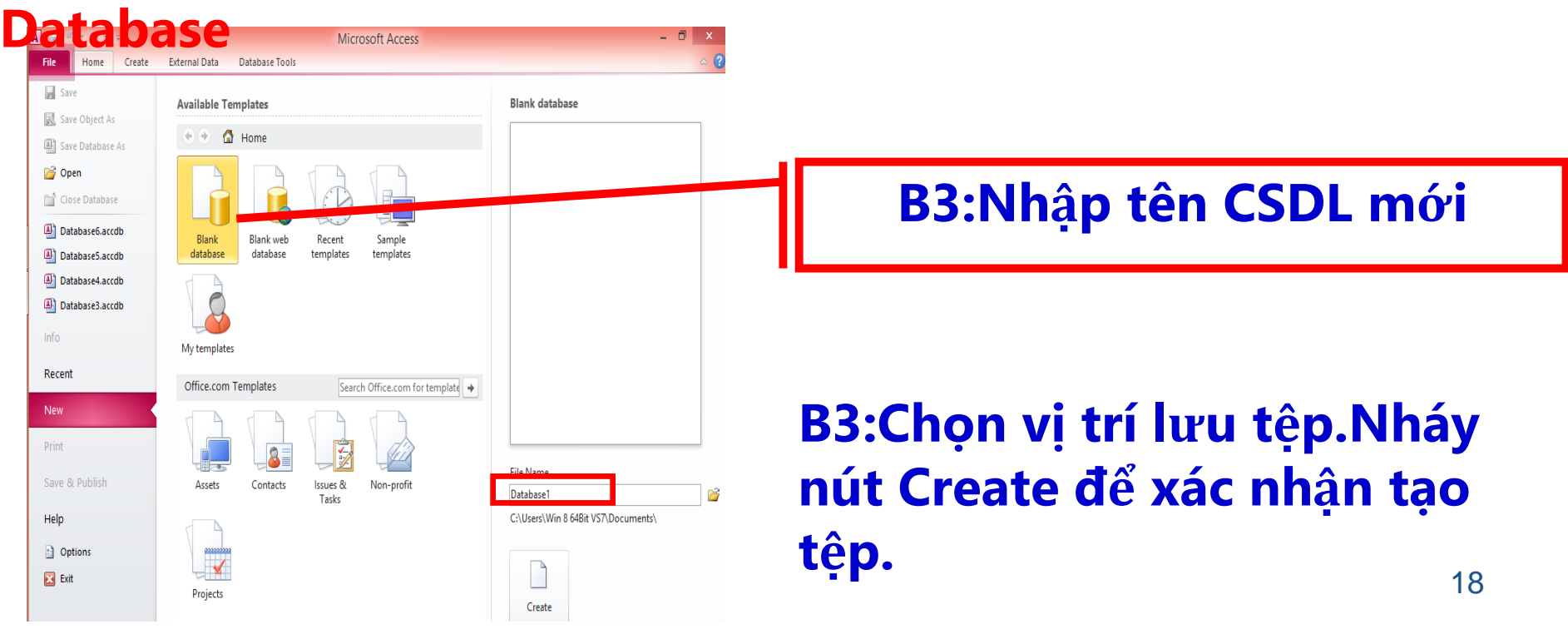

## c) Mở CSDL đã có

#### \*Cách 1: nháy chuột lên tên của CSDL (nếu có) trong khung New File

## **\*Cách 2: chọn lệnh File → Open.... Rồi tìm nháy đúp vào tên CSDL cần m**ở

| A 🖌 🤊                                                                                                    | - 🗠 - 🛛                              | Ŧ                               |                     | THUC                           | HANH : Data    | abase (Ac             | cess 2007) - Micro     | soft Access             |                           | _             |         | ×                                       |
|----------------------------------------------------------------------------------------------------|--------------------------------------|---------------------------------|---------------------|--------------------------------|----------------|-----------------------|------------------------|-------------------------|---------------------------|---------------|---------|-----------------------------------------|
| File                                                                                                    | Home                                 | Create                          | Extern              | al Data                        | Database Tools |                       |                        |                         |                           |               |         | ∝ 🕜                                     |
| Application<br>Parts +<br>Templates                                                                                                    | Table                                | Table Sha<br>Design l<br>Tables | arePoint<br>Lists + | Query Q<br>Wizard De<br>Querie | Query<br>esign | Form Bla<br>Design Fo | nk<br>m G More Forms * | Report Report<br>Design | Blank<br>Report<br>Report | Report Wizard | Macros  | 2010 2010 2010 2010 2010 2010 2010 2010 |
| All Access                                                                                                    | Objects                              | 6                               | • *                 |                                |                |                       |                        |                         |                           |               |         |                                         |
| Tables       DIEM       HOCS       LOP       Queries       Queries    < | 51NH<br>y1<br>y2<br>y3<br>y4<br>51NH |                                 | *                   |                                |                |                       |                        |                         |                           |               |         |                                         |
| Ready                                                                                                    |                                      |                                 |                     |                                |                |                       |                        |                         |                           |               | Caps Lo | ck 📑                                    |

#### Cửa số CSDL đã có

4. Một số thao tác cơ bản (tt)

d) Kết thúc Access

## $\blacktriangleright Cách \ 1: Chọn \ File \rightarrow Exit \ (Alt + F4).$

Cách 2: Nháy nút (Close) ở góc trên bên phải màn hình làm việc của Access.

## 5. Làm việc với các đối tượng

# a) Chế độ làm việc với các đối tượng \* Chế độ thiết kế (Design View)

| A   🛃 🧐 🔹 🗠 🐨   🖛           |                       | Table To                             | ols THUC HANH : [                                                    | Database (Access 2007) - M 🛛 – 🗖                                | × |
|-----------------------------|-----------------------|--------------------------------------|----------------------------------------------------------------------|-----------------------------------------------------------------|---|
| File Home Create Exte       | rnal Data Database Io | ols Design                           | 1                                                                    | ۵                                                               | • |
| View<br>Views Tools         | Delete Rows           | operty Indexes<br>Sheet<br>Show/Hide | Create Data Rename/De<br>Macros * Macro<br>Field, Record & Table Eve | lete Relationships Object<br>Dependencies<br>ents Relationships |   |
| All Access Obje Builder 💿 « | HOCSINH               |                                      |                                                                      |                                                                 | × |
| Tables ×                    | Z Field Nan           | ne                                   | Data Type                                                            | Description                                                     |   |
| DIEM                        | SOBD                  | r                                    | Number                                                               | SO BAO DANH HS                                                  |   |
|                             | но                    | ٦                                    | lext .                                                               |                                                                 |   |
|                             | TEN                   | T                                    | lext .                                                               |                                                                 |   |
| LOP                         | PHAI                  | Т                                    | lext .                                                               |                                                                 |   |
| Queries ¥                   | NGAYSINH              | [                                    | Date/Time                                                            |                                                                 |   |
| Forms ¥                     |                       |                                      | Field Proper                                                         | ties                                                            |   |
|                             | General Lookup        |                                      |                                                                      |                                                                 |   |
|                             | Field Size            | Long Integer                         |                                                                      |                                                                 |   |
|                             | Format                | "BD"0                                |                                                                      |                                                                 |   |
|                             | Decimal Places        | Auto                                 |                                                                      |                                                                 |   |
|                             | Caption               |                                      |                                                                      |                                                                 |   |
|                             | Default Value         |                                      |                                                                      | The field description is optional. It helps you                 |   |
|                             | Validation Rule       |                                      |                                                                      | describe the field and is also displayed in the                 |   |
|                             | Validation Text       |                                      |                                                                      | Press F1 for help on descriptions.                              |   |
|                             | Required              | Yes                                  |                                                                      |                                                                 |   |
|                             | Indexed               | Yes (No Duplic                       | ates)                                                                |                                                                 |   |
|                             | Smart lags            | General                              |                                                                      |                                                                 |   |
|                             |                       | Joeneral                             |                                                                      |                                                                 |   |
|                             |                       |                                      |                                                                      |                                                                 |   |

## 5. Làm việc với các đối tượng

# a) Chế độ làm việc với các đối tượng \* Chế độ trang dữ liệu (Datasheet View)

| A   🛃   | v9 - (≥ -  ⇒ |        |        |               |                                        |                   | Table      | Tools                   | TH            | UC HA | NH : [           | Data           | base (Access 2                          | .00                                                        | - 🗆         | ×        |
|---------|--------------|--------|--------|---------------|----------------------------------------|-------------------|------------|-------------------------|---------------|-------|------------------|----------------|-----------------------------------------|------------------------------------------------------------|-------------|----------|
| File    | Home Create  | Ext    | ternal | Data          | Database                               | Tools             | Fields     | Table                   |               |       |                  |                |                                         |                                                            |             | ۵ (?)    |
| View    | Paste        | ainter | Filte  | Z↓<br>Z↓<br>A | Ascending<br>Descending<br>Remove Sort | ∛g •<br>¥⊒ •<br>∀ | Refresh    | New<br>Save<br>Delete v | Σ<br>ABC<br>T | Find  | ab<br>⇔ -<br>⊳ - | Cali<br>B<br>A | bri<br><i>I</i> <u>U</u>  ∰∰<br>▼®∕∕⊗-√ | <ul> <li>11</li> <li>▶¶ &lt;  </li> <li>■ = = =</li> </ul> | - ∷=<br>■ - | 4 PM 20  |
| Views   | Clipboard    | G.     |        | Soi           | rt & Filter                            |                   | Re         | ecords                  |               | Fin   | d                |                | Text Form                               | atting                                                     |             | E.       |
| All Acc | ess Objects  |        |        | HOCS          | SINH                                   |                   |            |                         |               |       |                  |                |                                         |                                                            |             | ×        |
| Tables  |              | *      |        |               | SOBD -                                 |                   | HO 👻       | TEN                     |               | r P   | HAI              | Ŧ              | NGAYSINH 👻                              | LOP                                                        | -           | Click to |
| D 🖽     | IEM          |        |        | +             | BD                                     | 1 Ngu             | ıyễn Viết  | Hồng                    |               | Nam   |                  |                | 04/04/1981                              | 12A                                                        |             |          |
| шн      | OCSINH       |        |        | +             | BD                                     | 2 Ngu             | ıyễn Hồng  | Hạnh                    |               | Nữ    |                  |                | 15/03/1982                              | 12A                                                        |             |          |
|         | P            |        |        | +             | BD                                     | 3 Ngu             | ıyễn Minh  | Quang                   |               | Nam   |                  |                | 10/07/1982                              | 12B                                                        |             |          |
| Ouerie  | -            | ~      |        | +             | BD                                     | 4 Đin             | h Thị      | Tâm                     |               | Nữ    |                  |                | 18/02/1982                              | 12A                                                        |             |          |
| Querie  | 5            | Ŷ      |        | +             | BD                                     | 5 Ngu             | ıyễn Hoài  | Anh                     |               | Nam   |                  |                | 21/08/1982                              | 12C                                                        |             |          |
| Forms   |              | Ý      |        | +             | BD                                     | 6 Ngu             | ıyễn Thanh | Ngọc                    |               | Nữ    |                  |                | 11/11/1982                              | 12E                                                        |             |          |
|         |              |        | *      |               |                                        |                   |            |                         |               |       |                  |                |                                         |                                                            |             |          |
|         |              |        |        |               |                                        |                   |            |                         |               |       |                  |                |                                         |                                                            |             |          |
|         |              |        | Re     | cord: H       | I → 1 of 6                             | + +               | N DE V     | Filter S                | earch         |       | •                |                |                                         |                                                            |             | •        |
| Datashe | et View      |        |        |               |                                        |                   |            |                         |               |       |                  |                | Ca                                      | ps Lock                                                    |             | 80, 52   |

## Làm việc với các đối tượng

a) Chế độ làm việc với các đối tượng

## Chế độ thiết kế

Nút lệnh **Design View** 

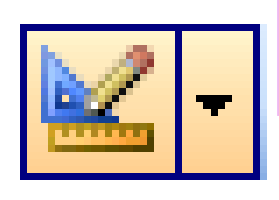

Cho phép tạo mới, thay đổi cấu trúc của đối tượng.

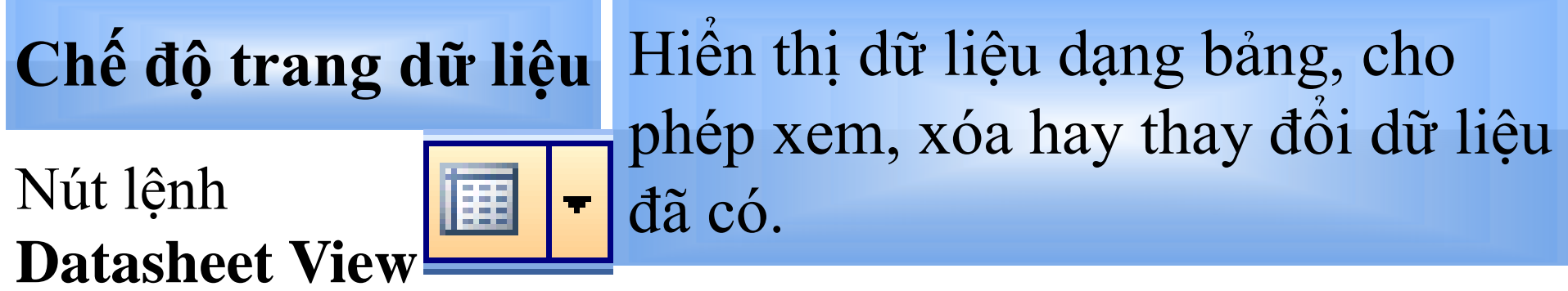

### 5. Làm việc với các đối tượng

## b) Tạo đối tượng mới

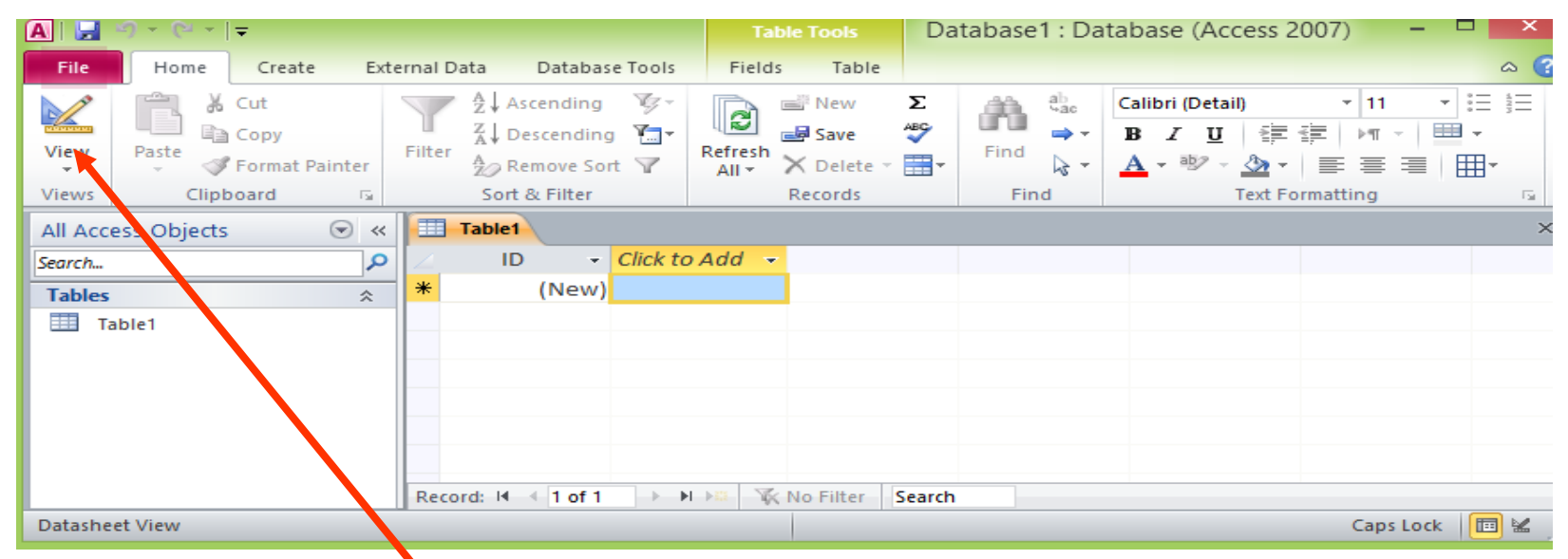

Dùng các mẫu dựng sẵn.
Người dùng tự thiết kế.
Kết hợp cả hai cách trên.

### 5. Làm việc với các đối tượng

## c) Mở đối tượng

Trong cửa sổ của loại đối tượng tương ứng, nháy đúp lên tên một đối tượng để mở nó.

| A 🖯      | າ ເ⇔ -  ∓   |           |     |         |                    |          |         | Т     | able Tools  | Da     | tabase  | 1 : Da    | atabase (Access 2007) -           |            |
|----------|-------------|-----------|-----|---------|--------------------|----------|---------|-------|-------------|--------|---------|-----------|-----------------------------------|------------|
| File     | Home        | Create    | Ext | ernal D | ata                | Databas  | e Tools | Fiel  | ds Table    |        |         |           |                                   | a 🔮        |
|          | 🖹 🖁 🖁 Cu    | ıt        |     |         | <sup>A</sup> Z↓Asc | ending   | Z-      |       | New 🖻       | Σ      | <u></u> | ab<br>⊌ac | Calibri (Detail) 🔹 11 🔹           |            |
| -        |             | ру        |     |         | Z ↓ Des            | cending  | ¥       | 12    | 🖃 Save      | ABC    |         | ⇒ -       | B I U 律律 M · ■                    | I +        |
| View     | Paste 🛷 Fo  | rmat Pain | ter | Filter  | A<br>Z Rer         | nove Sor | t Y     | All * | 🗙 Delete    | •      | Find    | 3-        | <u>A</u> • ഈ • <u>♪</u> •   ≣ ≣ ≡ | <b>⊞</b> - |
| Views    | Clipboa     | rd        | E.  |         | Sort 8             | ι Filter |         |       | Records     |        | Fin     | nd        | Text Formatting                   | Es.        |
| All Acce | ess Objects | 6         | ) « |         | Table1             |          |         |       |             |        |         |           |                                   | ×          |
| Search   |             |           | Q   | 4       | ID                 | *        | Click t | o Add | <b>v</b>    |        |         |           |                                   |            |
| Tables   |             |           | \$  | *       |                    | (New)    |         |       |             |        |         |           |                                   |            |
| 🛄 Ta     | ible1       |           |     |         |                    |          |         |       |             |        |         |           |                                   |            |
|          |             |           |     |         |                    |          |         |       |             |        |         |           |                                   |            |
|          |             |           |     |         |                    |          |         |       |             |        |         |           |                                   |            |
|          |             |           |     |         |                    |          |         |       |             |        |         |           |                                   |            |
|          |             |           |     |         |                    |          |         |       |             |        |         |           |                                   |            |
|          |             |           |     |         |                    |          |         |       |             |        |         |           |                                   |            |
|          |             |           |     | Reco    | rd: H              | 1 of 1   | -       | N ->  | 🕅 No Filter | Search |         |           |                                   |            |
| Datashe  | et View     |           |     |         |                    |          |         |       |             |        |         |           | Caps Lock                         |            |
|          |             |           |     |         |                    |          |         |       |             |        |         |           |                                   |            |

## Nội dung ghi nhớ

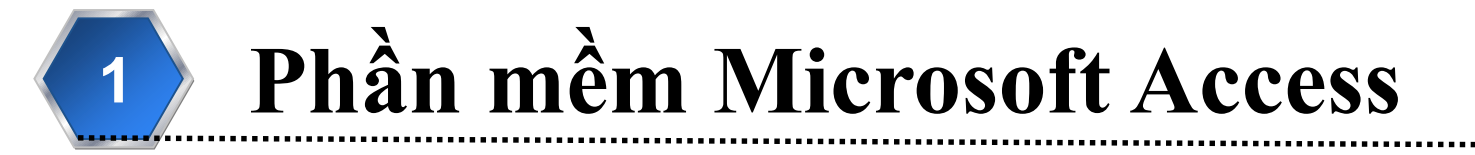

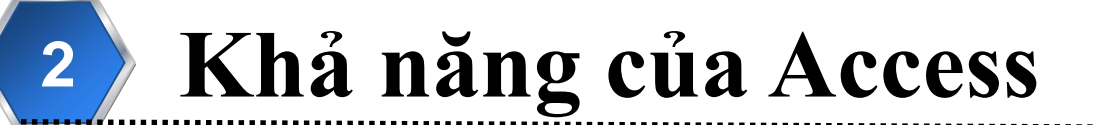

## **3** Các loại đối tượng chính của Access

## 4 Một số thao tác cơ bản

## 5 Làm việc với các đối tượng

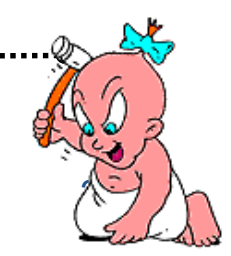